Make sure the ExchangeOnlineManagement module is installed in Powershell

Install-Module ExchangeOnlineManagement

Once installed, connect to ExchangeOnlineManagement using the following command. It should prompt for a MS login.

Connect-ExchangeOnline

See the general Authentication Policies information

Get-AuthenticationPolicy

See a list of all available Authentication Policies

Get-AuthenticationPolicy | Format-List Name,DistinguishedName

Create a new Authentication Policy

New-AuthenticationPolicy -Name "MyPolicyName"

Enable/Disable specific policies for the Authentication Policy

Set-AuthenticationPolicy -Identity "MyPolicyname" -AllowBasicAuthSmtp:\$True

Apply Authentication Policy to a specific user

Set-user -Identity <UserPrincipalName> -AuthenticationPolicy "MyPolicyName"

Remove Authentication Policy from a user. This will make the user use the Default policy.

Set-user -Identity < UserPrincipalName > -AuthenticationPolicy \$null

Delete an Authentication Policy.

Remove-AuthenticationPolicy -Identity "MyPolicyName"

After updating AuthenticationPolicies for users, it can take 24 hours before users will see the change. Do the following in order to shorten the time to within 30 mins.

//For a Single User

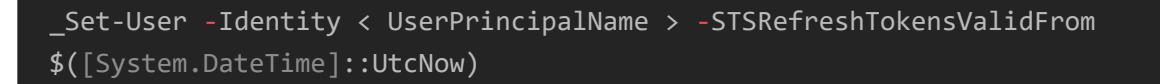

//For All Users

```
$Mailboxes= (Get-User).UserPrincipalName
foreach ($mailbox in $Mailboxes) {Set-User -Identity $mailbox -
STSRefreshTokensValidFrom $([System.DateTime]::UtcNow)}
```

In order to see a User's information

Get-User -Identity < UserPrincipalName > | Format-List

When finished, disconnect from ExchangeOnline

Disconnect-ExchangeOnline